# iz naših knjižnica

Uređuje: Danko Škare

### Portal elektroničkih časopisa Open J-Gate

### Marina Mayer

Knjižnica Instituta Ruđer Bošković e-mail: marina.mayer@irb.hr

Proljetos se pojavio novi portal koji okuplja časopise s otvorenim pristupom: *Open J-Gate Portal*. Portal je proizvela indijska tvrtka *Informatics India Ltd.*, koja time želi doprinijeti širenju ideje otvorenog pristupa. Trenutačno se preko portala može pristupiti više od 3600 časopisa koji izlaze u elektroničkom obliku u otvorenom pristupu, pa će sasvim sigurno i kemičari ovdje pronaći zanimljive naslove. Više od polovice uključenih naslova su časopisi sa stručnom recenzijom. Više od milijun poveznica vodi do cjelovitih tekstova radova na stranicama izdavača časopisa. Baza se ažurira dnevno.

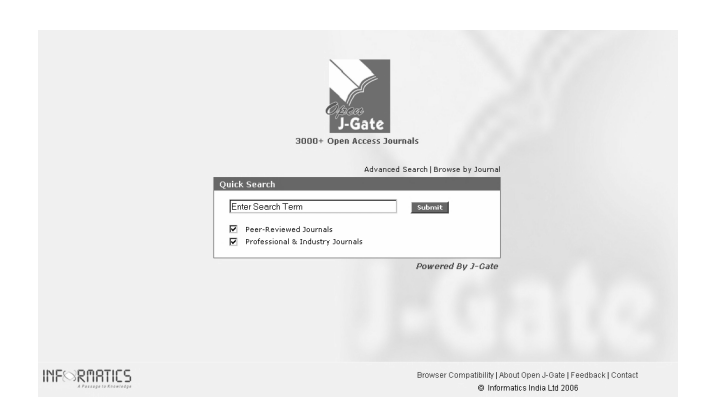

Slika 1 – Početna stranica portala J-Gate

Korisniku portala ponuđena su tri načina pretraživanja:

- Quick Search
- Advanced Search i
- Browse by Journal

## *Quick Search* (jednostavno pretraživanje)

Jednostavno pretraživanje je unaprijed zadano na početnoj stranici portala. U naredbeni redak valja upisati izraz za pretraživanje i po želji odabrati pretraživanje časopisa s recenzijom i/ili *Professional & Industry Journals* (objašnjenje o tome koji časopisi ulaze u tu kategoriju autorica članka nije pronašla na stranicama portala). Rezultat pretraživanja je kronološki poredan popis radova (najnoviji radovi su na vrhu popisa). Vidljivo je da su prema traženom izrazu pretraženi naslov časopisa i ključne riječi pridodane radu. Opis rada sastoji se od:

- naslova rada
- imena autora
- E-pošte autora
- adrese autora

- naslova izvornika u kojem je rad objavljen
- ključnih riječi
- poveznice na sažetak rada (na mrežnim stranicama izdavača)
- poveznice na cjeloviti tekst rada u dostupnom formatu (najčešće PDF i HTML; također na stranicama izdavača).

| □ 1                | Nonhomologous End-joining Deficiency of L5178Y-S Cells is not Associated with Mutation in the ABCDE<br>Autophosphorylation Cluster            |                                                                                                    |               |  |  |
|--------------------|----------------------------------------------------------------------------------------------------|----------------------------------------------------------------------------------------------------|---------------|--|--|
| Author E-mail i    |                                                                                                    | izasz@ichtj.waw.pl                                                                                                    |               |  |  |
| Authors(s)         |                                                                                                    | Kamil Brzóska, Marcin Kruszewski; Irena Szumiel                                                                                    |               |  |  |
|                    | Author Address                                                                                                    | uthor Address Department of Radiobiology and Health Protection, Institute of Nuclear Chemistry and<br>Technology, Warszawa, Poland |               |  |  |
|                    | Source Acta Biochimica Polonica, Vol.53 No.1 2006 [Page 233-236]                                                                              |                                                                                                    |               |  |  |
|                    | Keyword(s) double strand break repair; mouse lymphoma L5178Y; DNA-dependent protein kinase;<br>autophosphorylation; nonhomologous end-joining |                                                                                                    |               |  |  |
|                    | Abstract                                                                                                    | Full-Text-Link -                                                                                                    | Peer Reviewed |  |  |
| <b>□</b> 2         | Plutonium and Americium in Selected Biological Samples of Environment                                                                         |                                                                                                    |               |  |  |
|                    | Authors(s)                                                                                                    | L. Jantosováa; L. Mátel                                                                                                    |               |  |  |
|                    | Author Address                                                                                                    | Department of Nuclear Chemistry and Radioecology, Faculty of Science, Komenský University,<br>Bratislava                           |               |  |  |
|                    | Source                                                                                                    | Chemicke Listy, Vol.99 No.10 October 2005 [Page 726]                                                                               |               |  |  |
|                    | Abstract                                                                                                    | Full-Text-Link -                                                                                                    | Peer Reviewed |  |  |
| 🗌 3 Radiochemistry |                                                                                                    |                                                                                                    |               |  |  |
|                    | Source                                                                                                    | Chemistry International, Vol.27 No.3 May 2005                                                                                      |               |  |  |
|                    | Keyword(s)                                                                                                    | Radiochemistry;International Forum;Nuclear<br>Chemistry;Symposium;Universities;Laboratories;Research                               |               |  |  |
|                    | Abstract                                                                                                    | Full-Text-Link -                                                                                                    | Peer Reviewed |  |  |
|                    |                                                                                                    |                                                                                                    |               |  |  |

Slika 2 – Rezultati pretraživanja: lista radova

Za sve radove nisu dostupne sve navedene informacije, vjerojatno zato što ih nema na mrežnim stranicama izdavača, odakle se i preuzimaju. Radove je moguće označiti klikom na "kućicu" pored naslova rada, a zatim odabir ispisati.

Ime(na) autora, ključne riječi i naslov izvornika poveznice su na ostale radove istog autora, iz istog izvornika ili s istim ključnim riječima, koji su dostupni u bazi. Klikom na naslov izvornika otvara se sadržaj npr. broja časopisa u kojem je rad objavljen.

### Advanced Search (napredno pretraživanje)

Napredno pretraživanje moguće je provesti prema naslovu, ključnoj riječi, sažetku, autoru i instituciji. Pretraživanje se može ograničiti prema "najsvježije" dodanim referencijama, rasponu godina i predmetnoj podjeli časopisa, koja sadrži tri razine.

Kemija se nalazi unutar skupine *Basic Sciences* i raščlanjena je na sljedeća potpodručja:

- Analytical Chemistry
- Applied Chemistry
- Biochemistry
- Chemical Engineering
- Clinical Chemistry
- Crystallography

- Electrochemistry
- Environmental Chemistry
- General and Others
- Inorganic Chemistry
- Kinetics
- Medicinal Chemistry
- Nuclear Chemistry
- Organic Chemistry
- Petroleum
- Pharmaceutical Chemistry
- Physical Chemistry
- Polymers and Plastics
- Radiation Chemistry
- Synthesis
- Toxicology

Zanimljive kemičarima mogu biti i pojedine podskupine unutar ostalih većih skupina (npr. unutar *Engineering and Technology* nalaze se *Chemical Engineering*, *Pharmaceutical Technology*, *Polymer Technology*...).

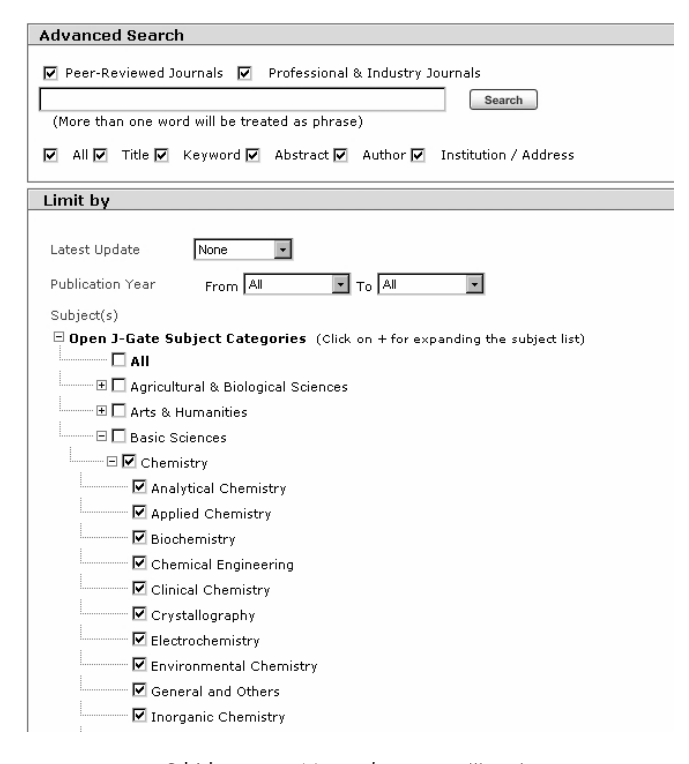

Slika 3 – Napredno pretraživanje

Budući da su čitatelji ove rubrike mahom i djelatnici informacijskih znanosti, istaknimo i skupinu *Library and Information Sciences* koja je podijeljena na:

- Abstracting and Indexing
- Acquisition
- Archives & Preservation

- Cataloguing
- Classification
- Digital Libraries
- General and Others
- Information Sources, Services and Retrieval
- Librarianship and Libraries
- Library Automation
- Library Management
- Library Networks
- Serials Control

Rezultati naprednog pretraživanja prikazuju se jednako kao što je već opisano kod osnovnog pretraživanja.

### Browse by Journal (pretraživanje prema naslovu časopisa)

U pretraživanju prema naslovu dobiva se abecedni popis časopisa. Moguće je "skakanje" na početno slovo unutar popisa, kao i pretraživanje prema riječi iz naslova. Uz naslov časopisa je naznačeno i ima li recenziju (*Peer Reviewed*).

| Bro | owse E | istry Search                                                         |                                |
|-----|--------|----------------------------------------------------------------------|--------------------------------|
|     |        |                                                                      | Listing 1 to 24 of 24 Jacopula |
|     |        |                                                                      | Listing 1 to 24 of 24 Journals |
| D   | L D E  | F G H I J K L M N U P Q K S I U V W X T Z U 9                        | 8 1 I.B. 1                     |
|     |        |                                                                      | Previous   Next                |
|     | #      | Journal Title                                                        | THE REPORT OF THE DECK         |
|     | 1      | American Journal of Biochemistry and Biotechnology                   | Peer Reviewed                  |
|     | 2      | Asian Journal of Biochemistry                                        | Peer Reviewed                  |
|     | 3      | Atmospheric Chemistry and Physics                                    | Peer Reviewed                  |
|     | 4      | Atmospheric Chemistry and Physics Discussions                        | Peer Reviewed                  |
|     | 5      | Beilstein Journal of Organic Chemistry                               | Peer Reviewed                  |
|     | 6      | Bioinorganic Chemistry and Applications                              | Peer Reviewed                  |
|     | 7      | Bioscience, Biotechnology, and Biochemistry                          | Peer Reviewed                  |
|     | 8      | BMC Biochemistry                                                     | Peer Reviewed                  |
|     | 9      | Chemistry Education: Research and Practice                           | Peer Reviewed                  |
|     | 10     | Chemistry International                                              | Peer Reviewed                  |
|     | 11     | Chemistry Letters                                                    | Peer Reviewed                  |
|     | 12     | Chemistry World                                                      | Peer Reviewed                  |
|     | 13     | Combinatorial Chemistry                                              | Peer Reviewed                  |
|     | 14     | Education in Chemistry                                               |                                |
|     | 15     | Electronic Journal of Environmental, Agricultural and Food Chemistry | Peer Reviewed                  |
|     | 16     | Indian Journal of Clinical Biochemistry                              | Peer Reviewed                  |
|     | 17     | Iranian Journal of Chemistry & Chemical Engineering                  |                                |
|     | 18     | Journal of Automated Methods & Management in Chemistry               | Peer Reviewed                  |
|     | 19     | Journal of Biochemistry                                              | Peer Reviewed                  |
|     | 20     | Journal of Business Chemistry                                        | Peer Reviewed                  |
|     | 21     | Journal of Clinical Biochemistry and Nutrition                       |                                |
|     | 22     | Journal of Computer Chemistry, Japan                                 | Peer Reviewed                  |
|     | 23     | Turkish Journal of Biochemistry                                      | Peer Reviewed                  |
|     | 24     | Turkish Journal of Chemistry                                         | Peer Reviewed                  |
|     |        |                                                                      |                                |

Slika 4 – Pretraživanje prema naslovu časopisa

Odabirom naslova časopisa dobiva se sadržaj najnovijeg broja časopisa s poveznicama na cjelovite tekstove radova (ako su dostupni). Poveznica *Archive* vodi na popis dostupnih volumena odabranog časopisa. Opis radova prikazan je različito (s manje detalja i manje funkcionalno) nego kod rezultata dobivenih osnovnim i naprednim pretraživanjem.

Bilo bi dobro kada bi na stranicama portala bile dostupne podrobnije informacije o njegovom korištenju (navigaciji, pretraživanju...), kao i ažurni i konkretni detalji o sadržaju (točan broj časopisa i linkova na cjeloviti tekst, novosti o mogućim nadogradnjama baze) i nastanku (pozadina projekta, ciljevi, autori...). No, s obzirom da je riječ o "mladom" portalu, vjerojatno je da će se sadržaji i struktura mijenjati, nadopunjavati i poboljšavati.